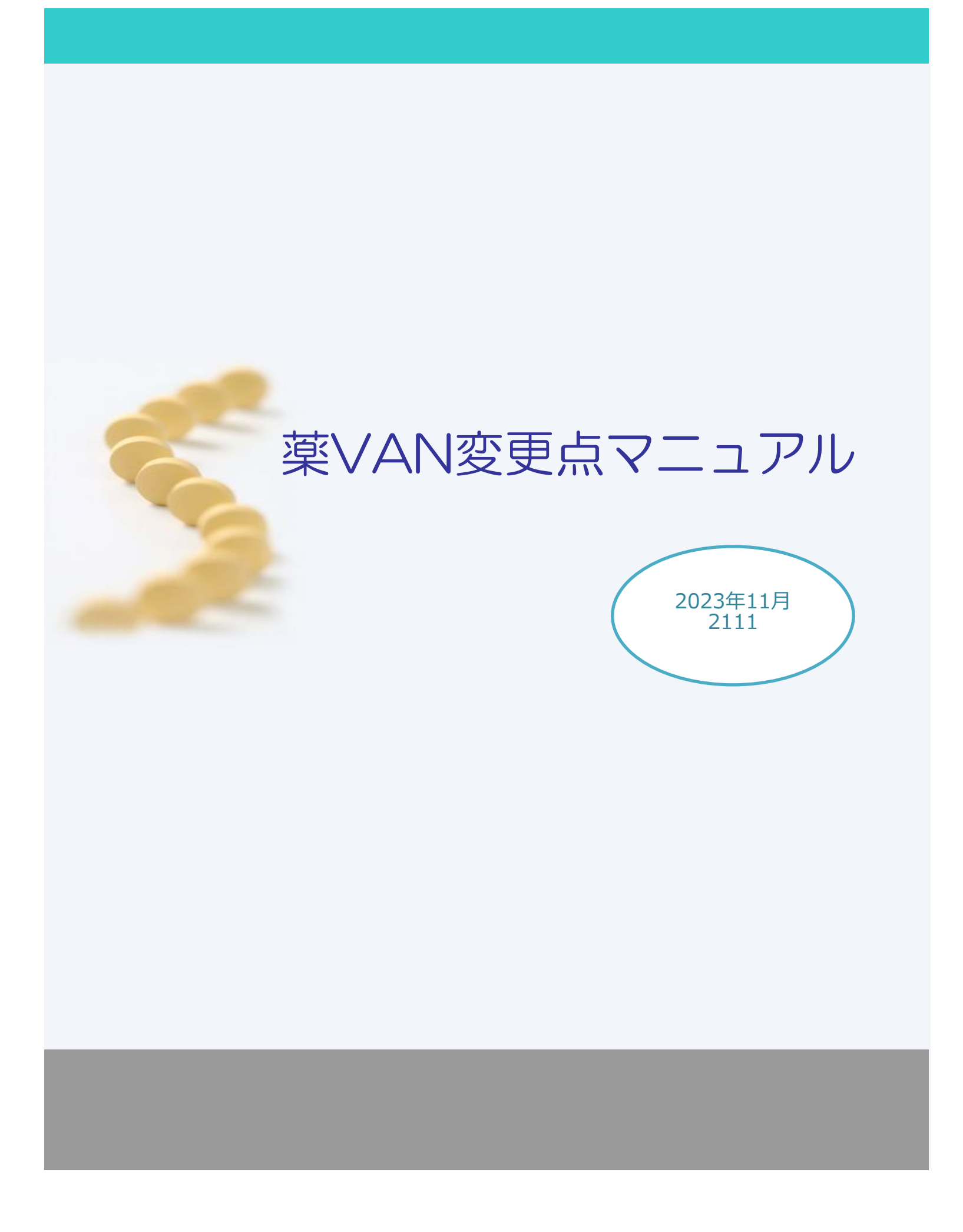

# 目次

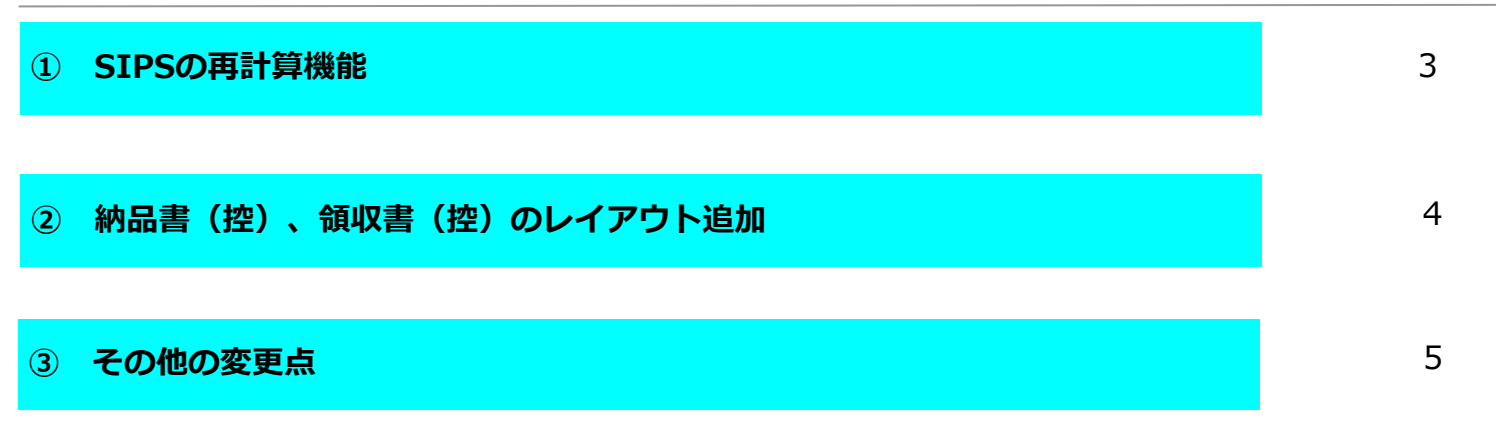

|            | 問い合わせ先                                                                                 |
|------------|----------------------------------------------------------------------------------------|
| オークラ情報システム | A株式会社                                                                                  |
| TEL        | : (0877) 56-1170<br>※最初に音声ガイダンスが流れます。                                                  |
| E-mail     | <b>楽VANの操作方法になりますのでカイタンス番号は1→1を選択して下さい。</b><br>: k-van@ois92.co.jp<br>: (平日)8:30~17:00 |

## ① SIPSの再計算機能

これまでレセコンボタンから手動で処方データを取り込むとその日より過去のSIPS処方の修正があったとしても 薬VANの在庫数は更新されませんでした。今後は手動で処方を取り込んだ後でも指定した期間でSIPS処方を 再計算、在庫数が更新されます。

※再計算の有効期間は過去6カ月以内です

1.トップ画面の「レセコン」→「SIPS履歴」にすすみます。

| レセコンデータ取込<br>・チェックのあるデータを指定フォルダにあるレセコンデータから取り込みます<br>・データファイルがあることを確認して下さい<br>・医薬品マスタの取り込みも実施してください |    |          |                    |          |                              |      |
|----------------------------------------------------------------------------------------------------|----|----------|--------------------|----------|------------------------------|------|
| 🔽 どちらも取り込む                                                                                          |    | 処方日      | 一 鈕付 未 鈕付<br>件数 件数 | 削院<br>件数 | 最終取込日時                       |      |
| <br>医薬品マスタ 23/10/18                                                                                 | 履歴 | 23/10/18 | 359                | 1        | 2019/10/17 14:45:44 🏢        | ī. L |
|                                                                                                    | 履歴 | 23/10/17 | 363                | 1        | 2019/10/17 13:19:23 削        | 1    |
| U:¥SIPS4¥MTULU2TUT.txt                                                                              | 履歴 | 23/10/16 | 379                |          | 2019/10/17 10:17:21 <b>N</b> | 1    |
| 如ちデーター・シーク                                                                                          | 履歴 | 23/10/13 | 1 202              | 1        | 2019/10/12 11:14:31          | -    |
| № 777 メ 23/10/18                                                                                    | 履歴 | 23/10/12 | 333                | 1        | 2019/10/15 15:48:33          | +    |
| C:¥SIPS4¥DATA.CSV                                                                                   | 履歴 | 23/10/10 | 305                | 1        | 2019/10/10 17:52:29          | +    |
|                                                                                                    | 履歴 | 23/10/09 | 361                | 1        | 2019/10/15 15:37:33          | ÷    |
|                                                                                                    | 履歴 | 23/10/08 | 359                | 1        | 2019/10/11 17:15:22          | ÷    |
|                                                                                                    | 履歴 | 23/10/06 | 109                |          | 2019/10/07 8:41:02 削         | Ť    |
|                                                                                                    | 履歴 | 23/10/05 | 373                | 1        | 2019/10/07 11:56:57 削        | Ť    |
| レセコン種別                                                                                              | 履歴 | 23/10/04 | 311                | 1        | 2019/10/16 13:19:34          | 1    |
| Malahin                                                                                             | 履歴 | 23/10/03 | 334                | 1        | 2019/10/03 17:45:36 削        | ]    |
| Metprint                                                                                            | 履歴 | 23/10/02 | 425                |          | 2019/10/03 16:15:36          |      |
|                                                                                                    | 履歴 | 23/10/01 | 290                | 1        | 2019/10/10 13:34:31 <b>j</b> | 1    |
|                                                                                                    | 履歴 | 28/09/29 | 80                 |          |                              | 4    |
| 閉じる SIPS履歴 SIPS履歴                                                                                   |    |          |                    |          | 取込開                          | 协会   |

2.キーボードのF10を何回か押すと画面下に「再計算」ボタンが表示されるのでクリックします。 SIPSを再計算したい期間を入力、「計算」をクリックします。

| SIPS           | Sデー                | ター   | 覧       |                          |           |         |      |          |    |          |        |      |                 |       |     |       |        |           |         |
|----------------|--------------------|------|---------|--------------------------|-----------|---------|------|----------|----|----------|--------|------|-----------------|-------|-----|-------|--------|-----------|---------|
| 絞切みみ           | ===*+1=            |      | ~-      | 加大物系已化                   |           |         |      | P定日変更    |    |          |        |      |                 | ×     |     |       |        |           |         |
| 全表示            |                    | ~    |         | 処力発音すいの                  | っよいノ      | 19.48 J | SIPS | sデータから   | 処方 | を算出します   | ţ      |      |                 |       |     | 未鈕付業品 | 6      |           |         |
|                |                    |      |         | -                        |           |         |      |          |    | - , , 🖬  |        |      | -               |       |     |       |        |           |         |
| 調剤E            | 3 患者名              |      | 莱品名     |                          |           |         |      | 処方計算期間   |    |          |        |      |                 | - L   | 莱品  | 患者コード | 明細コード  | 医癥機関名     | 診療科名    |
| 23/0           | 2/15 黒田 AF         | ŧ    | コメント鼻   | を歴用                      |           |         |      | 23/11/01 | ~  | 23/12/01 |        | 計質   | キャッセル           | . [   | 001 | 35902 | コヤクレキ  | E病院       | コメント薬歴用 |
| 23/0           | 2/15 <u>黒田</u> B-  | ř    | ゾルビデ    | ム酒石酸塩OD                  | 定10mg「ト   | ーワ      |      |          |    |          |        | 0194 |                 |       | 001 | 30303 | 714688 | A市立病院     | 神経精神科   |
| <b>23/0</b>    | 2/15 黒田 B-         | ř    | ニセルゴ    | リン錠5mg「サワ                | ИJ        |         |      |          |    |          |        |      |                 |       | 001 | 30303 | ニセル07  | A市立病院     | 神経精神科   |
| <b>23/0</b>    | 2/15 <b>黒田 B</b> - | ř    | S·M配合   | 合散(B)                    |           |         |      | 0.50     | 3  | 28 🗄     | 42.00  | 混    | 002019101700001 | 002   | 002 | 30303 | IZI02  | A市立病院     | 神経精神科   |
| <b>23/0</b>    | 2/15 黒田 B-         | ř    | チアブリ    | *細粒10%「サワ                | ואי       |         |      | 0.33     | 3  | 28 🗄     | 28.00  | 混    | 002019101700001 | 002   | 003 | 30303 | F7708  | A市立病院     | 神経精神科   |
| <b>23/0</b>    | 2/15 黒田 B-         | ŕ    | 20-052  | DD錠10mg(R)(              | ch)       |         |      | 1.00     | 1  | 28 🖯     | 28.00  | 62   | 002019101700001 | 003   | 001 | 30303 | x7906  | A市立病院     | 神経精神科   |
| <b>11</b> 23/0 | 2/15 黒田 B-         | ŕ    | アリビブ    | ラゾール錠6mg                 | サワイ」      |         |      | 1.00     | 1  | 28 🖯     | 28.00  | 砕    | 002019101700001 | 003   | 002 | 30303 | 79524  | A市立病院     | 神経精神科   |
| <b>11</b> 23/0 | 2/15 小柳 C美         |      | ミルナシファラ | ン塩酸塩錠25m                 | g「アメル」    |         |      | 1.00     | 2  | 91日      | 182.00 |      | 002019101700002 | 2 001 | 001 | 31195 | ミルナ16  | ABCDクリニック | 神経精神科   |
| <b>11</b> 23/0 | 2/15 小柳 C美         |      | バルブロ    | 酸Na徐放B錠20                | DOme[トーワ. | (R)(ch) |      | 2.00     | 2  | 91日      | 364.00 |      | 002019101700002 | 2 002 | 001 | 31195 | ハルフ17  | ABCDクリニック | 神経精神科   |
| <b>M</b> 23/0  | 2/15 小柳 C美         |      | センノシト   | "錠12mg「武田·               | テバJ(R)(cł | )<br>)  |      | 1.00     | 1  | 20 🖯     | 20.00  |      | 002019101700002 | 003   | 001 | 31195 | セン/99  | ABCDクリニック | 神経精神科   |
| <b>23/0</b>    | 2/15 嶋田 A子         |      | ラミクター   | -ル錠100mg                 |           |         |      | 2.00     | 1  | 21日      | 42.00  |      | 002019101700003 | 8 001 | 001 | 13812 | 58902  | ABCDクリニック | 神経精神科   |
| <b>23/0</b>    | 2/15 嶋田 A子         |      | ビブレッ.   | /徐放錠150mg                |           |         |      | 2.00     | 1  | 21日      | 42.00  |      | 002019101700003 | 8 002 | 001 | 13812 | E21/88 | ABCDクリニック | 神経精神科   |
| <b>23/0</b>    | 2/15 嶋田 A子         |      | エビリファ   | ァイ内用液0.1%                | i         |         |      | 3.00     | 2  | 21日      | 126.00 |      | 002019101700003 | 8 003 | 001 | 13812 | IE905  | ABCDクリニック | 神経精神科   |
| <b>23/0</b>    | 2/15 中嶋 A華         | l .  | セルトラ    | リン錠100mg「7               | 'XIVJ     |         |      | 1.00     | 1  | 56 🗄     | 56.00  |      | 002019101700004 | 001   | 001 | 22781 | セルト03  | P病院       | 心療内科    |
| <b>23/0</b>    | 2/15 中嶋 A華         | l .  | アリビブ    | ラブール錠3mg                 | ゚サワイ」(d   | ν)      |      | 1.00     | 1  | 56 🗄     | 56.00  |      | 002019101700004 | 002   | 001 | 22781 | アリヒ13  | P病院       | 心療内科    |
| <b>23/0</b>    | 2/15 金田 D          |      | ニトラゼノ   | 「ム錠5mg「JG                | I         |         |      | 2.00     | 1  | 7日       | 14.00  |      | 002019101700005 | 5 001 | 001 | 12115 | 그トラ14  | ABCDクリニック | 神経精神科   |
| <b>23/0</b>    | 2/15 金田 D          |      | クエチア    | ピン錠100mg「I               | DSEPJ     |         |      | 1.00     | 1  | 7日       | 7.00   |      | 002019101700005 | 5 001 | 002 | 12115 | クエチ28  | ABCDクリニック | 神経精神科   |
| 23/0           | 2/15 金田 D          |      | ロスバス    | s <mark>er obizon</mark> |           | R)(ch)  |      | 1.00     | 1  | 7日       | 7.00   |      | 002019101700005 | 5 002 | 001 | 12115 | ロスハ49  | ABCDクリニック | 神経精神科   |
| 閉じる            |                    | 処方計比 | 建交      | 再計算                      |           |         |      |          |    |          | 出庫作成   |      |                 |       |     |       |        |           |         |

3.計算が終わったらトップ画面に戻り薬品の在庫数にSIPS再計算分が反映されている事を確認して下さい。 (終了メッセージは表示されません。「SIPSデータから処方を算出します」の画面が消えたら計算終了です。)

※反映されていない場合はトップ画面右下の「再計算」を実行して下さい。

## ② 納品書(控)、領収書(控)のレイアウト追加

社内出庫、社外出庫、不動品出庫で出力する納品書に新しいレイアウトが追加されました。 納品書と納品書(控)で1枚、領収書、領収書(控)で1枚の合計2枚出力できます。 ※レイアウト変更は取引先ごとの設定になります。 3段レイアウト(納品書・請求書・納品書(控)、納品書・領収書・納品書(控))との併用は不可

1. 「マスタ」→「取引先一覧」にすすみます。 レイアウトを変更したい取引先の「修正」をクリックします。

|   | 取           | <u></u> 别 | 先マン          | スター覧       |              |        |          |            |      |             |          |             |
|---|-------------|-----------|--------------|------------|--------------|--------|----------|------------|------|-------------|----------|-------------|
| [ | 絞り込み        |           | 店舗区分         | グループ       | 取引先名(あいまい)   | 共有     |          |            |      |             |          |             |
|   | <b>亲</b> 全  | 示         |              | $\sim$     | $\sim$       | $\sim$ |          |            |      |             |          |             |
|   |             |           | 取扱禁止分を       | 表示する       |              |        |          |            |      | 画面切りつト      | ]蓉<br>不動 |             |
|   |             | 取扱        | グループ<br>中部ロハ | 取引先名       | A4.54        | 略称     | -        |            | 共有   | \$14<br>### | 優先       | 値引率 下限 ~ 上限 |
|   |             | <u>来止</u> | 活躍区分         | 表示原動改善亏 あ店 | 1±171        | <br>あ店 | r        | · <u>~</u> |      | MH-15       | 3        | ~           |
|   | 修正          |           | 自社店舗 🧹       | 1 763-0093 | 丸亀市中津町1515番地 | 0877   | -56-1170 | 0877-56-   | 1223 |             | • •      |             |
| Π | 柳正          |           |              | い店         |              | い店     |          |            | 0    |             | 4 🗸      | ~           |
|   | <b>PSIC</b> |           | 自社店舗 🗸       | 2 763-0093 | 丸亀市中津町1515番地 | 0877   | -56-1170 | 0877-56-   | 1223 |             |          |             |
| 4 | 48 T        |           |              | う店         |              | う店     |          |            | 0 🗸  |             | 3 🗸      | ~           |
|   | PS-IE       |           | 自社店舗 🗸       | 3 763-0093 | 丸龟市中津町1515番地 | 0877   | -56-1170 | 0877-56-   | 1223 |             |          |             |
|   |             |           |              | え店         |              | え店     |          |            |      |             | 3 🗸      | ~           |
|   | 48.0        |           |              |            |              |        |          |            |      |             |          |             |

2.「納品書設定」をクリック、領収書出力「納品書・領収書の控含む4枚綴り」を選択して登録して下さい。

| 取引先登録                                                                                                    |                                  |
|----------------------------------------------------------------------------------------------------|----------------------------------|
| 取引先CD 123456789 グループ                                                                                                    | 店舗区分 自社店舗                        |
|                                                                                                    | VANTICO                          |
| 表示順 2 略称 い店                                                                                                    | VAN小売·店CD 111111 111             |
|                                                                                                    | ※外部連携を行う場合はコードをVAN小売CDIに設定してください |
| 取引先設定 発注設定 入出庫設定 納品書設定 その他設定                                                                                                    |                                  |
| → 納品書出力(出庫)確定時出力する → <u>自社店舗・他社店舗の</u>                                                                                                    | 分譲依頼区分 分譲依頼書を出力しない ──            |
| (入庫) 確定時出力しない 場合有効です                                                                                                    | 自社店舗・他社店舗の場合有効です                 |
| 領収書出力 納品書・領収書の控含む4枚綴り 🗸                                                                                                    | ※自行活動は活動可先注、不動工庫<br>※他社店舗は社外入庫。  |
|                                                                                                    | で分譲依親者が日期されます                    |
|                                                                                                    |                                  |
|                                                                                                    |                                  |
| 消費税表示 消費税あり 🗸 内税/外税 外税 🗸                                                                                                    | 納品書フリーエリア                        |
| 消費税表示 消費税あり 、 内税/外税 外税 、<br>消費税計算 切上げ 、                                                                                                    | 納品書フリーエリア<br>                    |
| 消費税表示<br>消費税計算<br>切上I<br>合計算出<br>編集なし<br>内税/外税<br>外税                                                                                                    | 納品書フリーエリア                        |
| 消費税表示 消費税あり ▼ 内税/外税 外税 ▼ 消費税計算 切上げ ▼ 合計算出 編集なし ▼ 納品書種別 納品書 ▼ 出庫画面のみ有効                                                                                          | 納品書フリーエリア                        |
| 消費税表示 消費税あり v 内税/外税 外税 v<br>消費税計算 切上げ v<br>合計算出 編集なし v<br>納品書種別 納品書 v 出庫画面のみ有効                                                                                 | 納品書フリーエリア                        |
| 消費税表示<br>消費税計算<br>切上I<br>合計算出<br>編集なし<br>納品書種別<br>納品書<br>(納品書<br>(新品書)<br>(初上)<br>(小税/外税<br>(外税)<br>(小税)<br>(小税)<br>(小税)<br>(小税)<br>(小税)<br>(小税)<br>(小税)<br>(小 | 納品書フリーエリア                        |
| 消費税表示 消費税あり v 内税/外税 外税 v<br>消費税計算 切上げ v<br>合計算出 編集なし v<br>納品書種別 納品書 v 出庫画面のみ有効                                                                                 | 納品書フリーエリア                        |
| 消費税表示<br>消費税計算<br>切上<br>合計算出<br>編集なし<br>納品書種別<br>納品書                                                                                                    | 納品書フリーエリア                        |
| <ul> <li>消費税表示 消費税あり ▼ 内税/外税 外税 ▼</li> <li>消費税計算 切上げ ▼</li> <li>合計算出 編集なし ▼</li> <li>納品書種別 納品書 ▼ 出庫画面のみ有効</li> </ul>                                           | 納品書フリーエリア                        |

## 3.以下の2枚レイアウトで納品書が出力されます。

| 納品書 調剤専用                                                                                                    |                             | _6                                                                                                    | 源日付 23年                                                                                                    | 料11月06日                                                                                                    | NO. 2311060                                                                                                    | <u>01</u>    | 領収書                                                                                                    | 調剤専用                                                                       |                       | _                                                                                                | 古幕日何 234                                                                                                    | ¥11月06日                                                                                                    | NO. 2                                                                                              |
|----------------------------------------------------------------------------------------------------|-----------------------------|----------------------------------------------------------------------------------------------------|----------------------------------------------------------------------------------------------------|----------------------------------------------------------------------------------------------------|----------------------------------------------------------------------------------------------------|--------------|----------------------------------------------------------------------------------------------------|----------------------------------------------------------------------------|-----------------------|--------------------------------------------------------------------------------------------------|----------------------------------------------------------------------------------------------------|----------------------------------------------------------------------------------------------------|----------------------------------------------------------------------------------------------------|
| の店様                                                                                                    |                             |                                                                                                    |                                                                                                    |                                                                                                    |                                                                                                    |              | い店様                                                                                                    |                                                                            |                       |                                                                                                  |                                                                                                    |                                                                                                    |                                                                                                    |
| ¥ 763-0093                                                                                                    |                             | ÷.                                                                                                    | - 東局本店                                                                                                    |                                                                                                    |                                                                                                    |              | ₹ 763-0093                                                                                                    |                                                                            |                       | 9                                                                                                | そ悪局本店                                                                                                    |                                                                                                    |                                                                                                    |
| ●市中津町1515雲地                                                                                                    |                             |                                                                                                    | 763-8508                                                                                                    | 2件:                                                                                                    | 27 C                                                                                                    |              | 大皇市中津町1515香地                                                                                                    |                                                                            |                       |                                                                                                  | 763-8508                                                                                                    | 20                                                                                                    | <b>2</b> 9                                                                                         |
| TEL 0877-86-1170                                                                                                    |                             | 2                                                                                                    | 川県九島市中洋                                                                                                    | 7000                                                                                                    |                                                                                                    |              | TEL 0877-56-1170                                                                                                    |                                                                            |                       | 5                                                                                                | 川県九島市中洋                                                                                                    | 1000                                                                                                    |                                                                                                    |
| FAX 0877-56-1223                                                                                                    |                             |                                                                                                    | TEL 087                                                                                                    | 7-55-1170                                                                                                    |                                                                                                    |              | FAX 0877-56-1222                                                                                                    |                                                                            |                       |                                                                                                  | TEL 081                                                                                                    | 7-86-1170                                                                                                    |                                                                                                    |
| 許可當号 第000038号                                                                                                    |                             |                                                                                                    | FAX 087                                                                                                    | 7-55-1223                                                                                                    |                                                                                                    |              | 許可當寺 第000038号                                                                                                    |                                                                            |                       |                                                                                                  | FAX 081                                                                                                    | 7-86-1223                                                                                                    |                                                                                                    |
| 開設書名 デキ会社                                                                                                    |                             |                                                                                                    | 許可當号 他的                                                                                                    | \$ \$000                                                                                                    | F                                                                                                    |              | 開設書名 デモ会社                                                                                                    |                                                                            |                       |                                                                                                  | 并可会等 他                                                                                                    | \$ #000\$                                                                                                    |                                                                                                    |
| 美洲師名 大倉 太郎                                                                                                    |                             |                                                                                                    | 目記書名 大橋                                                                                                    | I.S.                                                                                                    |                                                                                                    |              | <b>時間時後 大吉 大助</b>                                                                                                    |                                                                            |                       |                                                                                                  | PARE 2 1                                                                                                    | La                                                                                                    |                                                                                                    |
| 88.5                                                                                                    |                             |                                                                                                    | -7. 60019,E                                                                                                    | -29 X 85                                                                                                    |                                                                                                    |              | <b>F</b> &A                                                                                                    |                                                                            |                       | 10 W                                                                                             | A1010 / 1                                                                                                    | 2 2 2 A 10                                                                                                    | <b>2 1 1 1 1 1</b>                                                                                 |
| 2月21日                                                                                                    |                             |                                                                                                    | ***                                                                                                    |                                                                                                    | 10.00                                                                                                    |              | アメタクス部分的エロ                                                                                                    | 440                                                                        |                       | -                                                                                                |                                                                                                    |                                                                                                    |                                                                                                    |
| 1 1 1 1 1 1 1 1 1 1 1 1 1 1 1 1 1 1 1                                                                                                    | 10.00                       | 108.50                                                                                                    | L.085                                                                                                    | 2028-04                                                                                                    | ¥57 8                                                                                                    |              | 大日本伊大都華                                                                                                    | 108.40                                                                     | 10.008                | 100.0                                                                                            | 0 L.083                                                                                                    | 2028/04                                                                                                    | 1 *                                                                                                |
| ノフナガン女服達の 1%                                                                                                    |                             |                                                                                                    |                                                                                                    |                                                                                                    |                                                                                                    |              | アイファガン 内路計0,1%                                                                                                    |                                                                            |                       |                                                                                                  |                                                                                                    | 744                                                                                                    | =                                                                                                  |
| #### 494.00                                                                                                    | 10.00mL                     | 496.00                                                                                                    | 4,960                                                                                                    | 2026/03                                                                                                    | ***                                                                                                    |              | *HULA                                                                                                    | 496.00                                                                     | 10.00                 | 456.0                                                                                            | 4,860                                                                                                    | 2026/08                                                                                                    | 1 7                                                                                                |
|                                                                                                    |                             |                                                                                                    |                                                                                                    |                                                                                                    |                                                                                                    |              |                                                                                                    |                                                                            |                       |                                                                                                  |                                                                                                    |                                                                                                    |                                                                                                    |
|                                                                                                    |                             |                                                                                                    |                                                                                                    |                                                                                                    |                                                                                                    |              |                                                                                                    |                                                                            |                       | -                                                                                                |                                                                                                    | L                                                                                                    | -                                                                                                  |
|                                                                                                    |                             |                                                                                                    |                                                                                                    |                                                                                                    |                                                                                                    |              |                                                                                                    |                                                                            |                       |                                                                                                  |                                                                                                    |                                                                                                    | 1                                                                                                  |
|                                                                                                    |                             | 1                                                                                                    |                                                                                                    |                                                                                                    | 1                                                                                                    |              |                                                                                                    |                                                                            |                       |                                                                                                  |                                                                                                    |                                                                                                    |                                                                                                    |
|                                                                                                    |                             |                                                                                                    |                                                                                                    |                                                                                                    |                                                                                                    |              |                                                                                                    |                                                                            |                       |                                                                                                  | 1                                                                                                    | 1                                                                                                    | 1                                                                                                  |
|                                                                                                    |                             |                                                                                                    |                                                                                                    |                                                                                                    |                                                                                                    |              |                                                                                                    |                                                                            |                       |                                                                                                  |                                                                                                    | 10.00.00                                                                                                    | 0.00                                                                                               |
|                                                                                                    |                             | 145.9H                                                                                                    | 5,545                                                                                                    | 3728<br>3728                                                                                                    | <ul> <li></li></ul>                                                                                                    | 0.040        | 上記の通り納泉いたしますの                                                                                                    | で神聖なざまい。                                                                   |                       | #8¥                                                                                              | 5,545                                                                                                    | 清景哉<br>第11日 05日                                                                                                    | 0 <b>47</b>                                                                                        |
| LEの意味品いたしますので得まなですが、<br>納品書(控) 調剤専用                                                                                                    |                             | 1438<br>1438                                                                                                    | 5,545<br>雲日村 23年                                                                                                    | 第 <b>章</b> 税<br>単11月06日                                                                                                    | • e#                                                                                                    | <u></u>      | - JRの歌音品・たしますの<br><b>御収書(控)</b>                                                                                                    | *##07#1/                                                                   | I                     | #8#                                                                                              | 5,545<br>日本日付 234                                                                                                    | 海費税<br>年11月06日                                                                                                    | 0 49                                                                                               |
| LECの通いあたいまたので発展な下さい、<br>納品書(控) 調剤専用<br>                                                                                                    |                             | 1955.9F                                                                                                    | 5,545<br>漂日行 234                                                                                                    | 清東税<br>#11月06日                                                                                                    | • e#                                                                                                    | <u></u>      | 」<br>建の影響系がたしますの<br>何収書(控)<br>い広様                                                                                                    | 7#全日7年)、<br>調剤専用                                                           | I                     | 187                                                                                              | 5,545<br>日 付 234                                                                                                    | 海登税<br>平11月06日                                                                                                    | 0 49                                                                                               |
| 1月の後の高いなしますので得まなすない。<br>納品書(控) 講剤専用<br>1度歴<br>7月15-003                                                                                                    |                             | 1985.9H                                                                                                    | 5,745<br>(菜日付 234)                                                                                                    | 清景税<br>#11月06日                                                                                                    | ° ∰<br>NO. 2311060                                                                                                    | <u></u>      | 上記の書があるいたしますの<br><b>御収書(控)</b><br>い広協<br>〒 753-003                                                                                                    | 2#20720/                                                                   | I                     | 188#<br>                                                                                         | 5.545<br>日付 234<br>6要局本店                                                                                                    | 海登校<br>平11月06日                                                                                                    | 0 49                                                                                               |
| またの通い時には主作ので得重なすない。                                                                                                    |                             | <b>विहे अ</b>                                                                                                    | 5,745<br>漂日行 23年<br>年夏局本店<br>763-5505                                                                                                    | 消費税<br>#11月08日<br>単株:                                                                                                    | • ⊕#<br>                                                                                                    | <u></u>      | 日記の書い始長いたしますの<br>何収書(控)<br>い店様<br>〒 783-003<br>大島市中津町1515章地                                                                                                    | *##\$(\$*#)\<br>調剤専用                                                       |                       | 1887<br>                                                                                         | 5.545<br>田原日付 234<br>年夏夏末頃<br>*763-6508                                                                                                    | 消費税<br>平11月06日<br>至俸:                                                                                                    | 0 49                                                                                               |
|                                                                                                    |                             | 1955.91<br><br>र<br>र<br>का                                                                                                    | 5,545<br>(第日行 23年<br>(王易本店)<br>763-5505<br>(日系九皇市中陸                                                                                                    | 月〒校<br>  1月08日<br>  <br>  日<br>  日<br>  日<br>  日<br>  日<br>  日<br>  日<br>  日<br>                                                                                                    | • e#                                                                                                    | <u>1.845</u> | 上記の市の発展いたしますの<br>何和文書(控)<br>い広様<br>〒 N3-0003<br>大島中を専わり 50巻地<br>TEL 057-56-11 70                                                                                                    | *************************************                                      |                       | 188)<br>                                                                                         | 5.545<br>日前 234<br>年夏第末頃<br>1763-6508<br>川県九島市中道                                                                                                    | 消費税<br>年11月06日<br>登録:<br>時7000                                                                                                    | 0 49<br>NO. 2                                                                                      |
|                                                                                                    |                             | <del>از 20</del><br>جناب<br>عن                                                                                                    | 5,545<br>2票日付 234<br>2. 美局本店<br>762-5505<br>11系九皇市中津<br>TEL 087                                                                                                    | 御景税<br>単11月06日<br>単時:<br>単行:<br>1月00日<br>1月1月06日<br>1月1月06日<br>1月1月06日<br>1月1月06日<br>1月1月06日<br>1月1月06日<br>1月1月06日<br>1月1月06日<br>1月1月06日<br>1月1日<br>1月11日<br>1月11日<br>1月11日11日<br>1月111日<br>1月111日<br>1月1111日<br>1月1111日<br>1月11111<br>1月111111<br>1月11111 | 0 6H<br>NO. 231106                                                                                                    | <u></u>      | 上記の書があるいたしますの<br>何可以書(法)<br>い広葉<br>す 753-0002<br>大电子中学可 15 号地<br>下記 507-56-1222<br>ドAX 0877-66-1222                                                                                                    | *************************************                                      |                       |                                                                                                  | 5.545<br>日付234<br>S葉日付234<br>S葉馬本店<br>753~8505<br>川県九亀市中語<br>TEL 033                                                                                                    | 海蒙哉<br>年11月06日<br>至標:<br>1970-00<br>17-55-1170                                                                                                    | ○ <u></u>                                                                                          |
| 此の意味高いた上生かりで得意を下すい、<br>中国 音(在) 調視専用<br>法注意<br>「12-0-003<br>年代を書かり15年後<br>下し、007-4-112<br>所以、007-4-112<br>所以、007-4-112<br>所以、007-4-112<br>所知で書「第四の30号                                                                                                    |                             |                                                                                                    | 5,545<br>二字日付 234<br>二字局本店<br>763-5505<br>川原九皇市中語<br>TEL 087<br>FAX 087                                                                                                    | 消費税<br>単11月06日<br>単様:<br>第7000<br>7-55-1170<br>7-55-1223                                                                                                    | 0 0H                                                                                                    | <u>144</u>   | 上記の歌詞品小たしますの<br>第回収書(控)<br>シー広接<br>〒 533-0031<br>大利中専邦10,15章地<br>TEL, 0377-65-122<br>第四学者の038<br>第四学者の038                                                                                                    | ****(***)、<br>調剤専用                                                         |                       |                                                                                                  | 5,545<br>日 付 234<br>5要第1 付 234<br>5763-8808<br>川県九皇赤中部<br>FAX 033<br>FAX 033                                                                                                    | 消費税<br>単11月06日<br>単位<br>17-00<br>17-66-1170<br>17-66-1223                                                                                                    | <u>0 ≙#</u><br><u>NO.2</u><br>₽₩                                                                   |
| 武の者() あるい やしますの で事業(() するい<br>() () () () () () () () () () () () () (                                                                                                    |                             | 内品計<br>                                                                                                    | 5.545<br>(東日村 234<br>(王馬本店)<br>763-5505<br>川原九島市中海<br>下EL 087<br>FAX 087<br>許可容号 46月                                                                                                    | 消費税<br>年11月06日<br>年11月06日<br>7-86-1170<br>7-86-1170<br>7-86-1233<br>年夏の公司<br>1-90                                                                                                    | <u>• e#</u><br><u>NC. 2311080</u><br>et                                                                                                    | <u></u>      | 上記の書:納品小たしますの      御町収書(控)      い広様          ・たろのの3          ・ホーのの3          ・ホーのの3          ・ホーのの3          ・ホーのの3          ・ホーのの3          ・ホーのの3          ・ホーのの3          ・ホーのの3          ・ホーのの3          ・ホーの          ・ホーの           | 調剤専用                                                                       |                       | 188))<br>                                                                                        | 5,545<br>2 第日付 234<br>5 第日付 234<br>5 2 第 1 4 234<br>5 2 5 1 4 234<br>5 2 5 1 4 2 5 1 4 2 5 1 4 2 5 1 4 2 5 1 4 2 5 1 4 2 5 1 4 2 5 1 4 2 5 1 4 2 5 1 4 2 5 1 4 2 5 1 4 2 5 1 4 2 5 1 4 2 5 1 4 2 5 1 4 2 5 1 4 2 5 1 4 2 5 1 4 2 5 1 4 1 4 1 4 1 4 1 4 1 4 1 4 1 4 1 4 1 | 第章我<br>単11月06日<br>単位:<br>単つつつ<br>7-66-1233<br>第 回つつ号                                                                                                    | <u>0 ≙#</u><br><u>NO.2</u><br>₽%                                                                   |
| 北の市内市・ビニエアロマ市東京(アロト)、<br>内田 雪(空) 副相応用<br>空源<br>102-003<br>日本で町・101<br>市区、007-04-107<br>市区、007-04-107<br>市区、007-04-107<br>市区、007-04-107<br>市区、007-04-107<br>市区、007-04-107<br>市区、007-04-107<br>市区、007-04-107<br>市区、007-04-107<br>日本の市内<br>日本の市内<br>日本<br>日本の市内<br>日本<br>日本<br>日本の市内<br>日本<br>日本<br>日本<br>日本の市内<br>日本<br>日本<br>日本の市内<br>日本<br>日本<br>日本の市内<br>日本<br>日本の市内<br>日本の市内<br>日本の市内<br>日本の市内<br>日本の市内<br>日本の市内<br>日本の市内<br>日本の市内<br>日本の市内<br>日本の市内<br>日本の市内<br>日本の市内<br>日本の市内<br>日本の市内<br>日本の市内<br>日本の市内<br>日本の市内<br>日本の市内<br>日本の市内<br>日本の市内<br>日本の市内<br>日本の市内<br>日本の市内<br>日本の市内<br>日本の市内<br>日本の市内<br>日本の市内<br>日本の市内<br>日本の市内<br>日本の市内<br>日本の市内<br>日本の市内<br>日本の市内<br>日本の日本<br>日本 |                             | 1955.84<br>                                                                                                    | 5.645<br>三葉日村 25年<br>「三日村 25年<br>「15-505<br>川泉九皇市中津<br>下E.25<br>町<br>町堂寺 徳和<br>同数音を 大参<br>三朝朝永 方                                                                                                    | 御愛税<br>御愛税                                                                                                    | <u>0 ₽₩</u><br><u>NO. 231108</u><br>₽₹                                                                                                    | <u></u>      | 上記の御御品小た上ますの                                                                                                    | 調剤専用                                                                       |                       | ±18₩                                                                                             | 5.545                                                                                                    |                                                                                                    | 0 49                                                                                               |
| まの書かあいたますので等度でですい。     小品書(佐) 瞬前市坊川     安佐     ゴホルの3     オルの3     オルの3     オルの3     オルの3     オルの3     オルの3     オルの3     オルの3     オルの4     オルの3     オルの4     オルの4     オルの4     オルの4     オルの4     オルの4     オルの4     オルの4     オルの4     オルの4     オルの4     オルの4     オルの4     オルの4     オルの4     オルの4     オール                                                                                                    |                             | 2000 H                                                                                                    | 5.645<br>二葉日付 234<br>二葉日付 234<br>二日の 234<br>二日の 235<br>二日の 235<br>二日の<br>二日の 235<br>二日の 235<br>二日の 235<br>二日の 235<br>二日の 235<br>二日の 235<br>二日の 235<br>二日の 235<br>二日の 235<br>二日の 235<br>二日の 235<br>二日の 235<br>二日の 235<br>二日の 235<br>二日の 235<br>二日の 235<br>二日の 235<br>二日の 235<br>二日の 235<br>二日の 235<br>二日の 235<br>二日の 235<br>二日の 235<br>二日の<br>二日の<br>二日の<br>二日の<br>二日の<br>二日の<br>二日の<br>二日の                                                                                                    | 構要税<br>単11月06日<br>単<br>単<br>二<br>二<br>の<br>5<br>二<br>5<br>二<br>5<br>二<br>5<br>二<br>5<br>二<br>5<br>二<br>5<br>二<br>5<br>5<br>5<br>5<br>5<br>5<br>5<br>5<br>5<br>5<br>5<br>5<br>5                                                                                                    | <u>0 67</u><br><u>NC 231106</u><br>€€                                                                                                    | <u></u>      | 上記の通知時期になりますの      (何取な書(た))      (小広道:     マネシーの3      ・「「「「「「「」」」」の      ・「「」」」」      ・「「」」」」      ・「「」」」      ・「「」」」      ・「「」」」      ・「」」      ・「」」      ・「」」      ・「」      ・「」」      ・「」      ・「」      ・」      ・」      ・」      ・」      ・」      ・」      ・」      ・」      ・」      ・」      ・」      ・」      ・」      ・」      ・」      ・」      ・」      ・」      ・」      ・」      ・」      ・」      ・」      ・」      ・」      ・」      ・」      ・」      ・」      ・」      ・」      ・」      ・」      ・」      ・」      ・」      ・」      ・」      ・」      ・」      ・」      ・」      ・」      ・」      ・」      ・」      ・」      ・」      ・」      ・」      ・」      ・」      ・」      ・」      ・」      ・」      ・」      ・」      ・」      ・」      ・」      ・」      ・」      ・」      ・」      ・」      ・」      ・」      ・」      ・      ・      ・      ・      ・      ・      ・      ・      ・      ・      ・      ・      ・      ・      ・      ・      ・      ・      ・      ・      ・      ・      ・      ・      ・      ・      ・      ・      ・      ・      ・      ・      ・      ・      ・      ・      ・      ・      ・      ・      ・      ・      ・      ・      ・      ・      ・      ・      ・      ・      ・      ・      ・      ・      ・      ・      ・      ・      ・      ・      ・      ・      ・      ・      ・      ・      ・      ・      ・      ・      ・      ・      ・      ・      ・      ・      ・      ・      ・      ・      ・      ・      ・      ・      ・      ・      ・      ・      ・      ・      ・      ・      ・      ・      ・      ・      ・      ・      ・      ・      ・      ・      ・       ・       ・       ・       ・       ・       ・       ・       ・       ・       ・       ・       ・       ・       ・       ・       ・       ・       ・       ・       ・       ・       ・       ・       ・       ・       ・       ・       ・      ・      ・      ・      ・      ・      ・      ・      ・      ・       ・         ・                                                                                                    | <sup>で資金にするい。</sup><br>副剤専用                                                |                       | 7<br>(<br>)<br>(<br>)<br>(<br>)<br>(<br>)<br>(<br>)<br>(<br>)<br>(<br>)<br>(<br>)<br>(<br>)<br>( | 5.545           安葉日付 224           6実見付 224           6実業末頃           752-8505           川県九島市中街           1日秋九島市中街           町谷寺場           開設寺場           美麗朝市                                                                                                    | 清潔我<br>年11月06日<br>年11月06日<br>年11月01月06日<br>年11月06日<br>年11月06日<br>年11月06日 | 0 49                                                                                               |
| ECの使うめたいたしますので学家をビアタット     MAL 合くたう     WAR 会くた     WAR 会くた     WAR 会くた     WAR 会くた     WAR 会     WAR 会                                                                                                    | 27 <b>8</b> 2/              | (現長)計<br>(現長)計<br>(ディン<br>で<br>(取)<br>(100.54<br>(100.54                                                                                                    | 5.7.45<br>主要日子 25年<br>762-8505<br>川原九皇所中语<br>下記、087<br>下記、087<br>平和音号 後期<br>同歌音会 大連<br>里利昭多 士<br>一<br>二<br>一<br>一<br>一<br>一<br>一<br>一<br>一<br>一<br>一<br>一<br>一<br>一<br>二<br>二<br>一<br>一<br>二<br>二<br>一<br>二<br>二<br>一<br>二<br>二<br>二<br>二<br>二<br>二<br>二<br>二<br>二<br>二<br>二<br>二<br>二                                                                                                    | 第夏校                                                                                                    | 0 <u>00</u><br><u>NO.</u> 2311060<br>00<br>00<br>00<br>00<br>00<br>00<br>00<br>00<br>00                                                                                                    | <u>xop</u>   | 上述の意: (株長・)に上来やの      御政 書(生)      小位接      ドロークの      オークの      オークの | で#±ながさい。<br>調剤専用<br>Rate<br>Pace                                           | 10.00                 | 7559<br>                                                                                         |                                                                                                    | 演算我<br>年11月06日<br>単月00日<br>7-06-1(170<br>7-06-1(170<br>7-06-1(273<br>本まののの考<br>工業<br>-29大都<br>2014<br>2014<br>2014<br>2014<br>2014                                                                                                    | 0 ≙₩<br><u>NO.2</u><br>₽%                                                                          |
| またの書が高いにしまからつ発展をすない。     れんころが分) (製剤専用)     ないになった。     、    、    、    、    、    、    、                                                                                                    | 8-8-<br>0.0.01<br>10.000    | (10.5.9)<br>                                                                                                    |                                                                                                    | 消費税                                                                                                    | ● <del>● #</del><br>NO. 231[060<br>■ # # 0<br>■ # # 0<br>■ # # 0<br>■ # # 0<br>■ # # 0<br>■ # # 0<br>■ # # 0<br>■ # # 0<br>■ # # 0<br>■ # # 0<br>■ # # 0<br>■ # # 0<br>■ # # 0<br>■ # 0<br>■                                                                                                    | <u></u>      | またままままで<br>またままままでの<br>またのでの<br>またのでの<br>またのでの<br>またのでの<br>またのでの<br>またのでの<br>またのです。<br>またのです。<br>またのでです。<br>またのでです。<br>またのです。<br>までのです。<br>までのです。                                                                                                    | ○清金(Y <sup>2</sup> )小 調剤増芽用 105.00                                         | ===<br>10.00<br>10.00 | 2168 21<br>                                                                                      |                                                                                                    | 第2代<br>第2代<br>第2代<br>第2代<br>第2代<br>第2代<br>第2代<br>第2代                                                                                                    | 0 ≙#<br>NO. 2<br>=%                                                                                |
|                                                                                                    | 8-2<br>0.001                | (10.5.9)<br>                                                                                                    |                                                                                                    | 第夏税<br>単11月06日<br>単26日<br>単7000<br>7-56-1123<br>第回000号<br>125歳<br>2027-04<br>2028-09<br>1244<br>2028-09                                                                                                    | 0 合种<br>NO. 231106<br>留寺<br>日本<br>日本<br>日本<br>日本<br>日本<br>日本<br>日本                                                                                                    | <u></u>      | 上述の市場高いたとなかの<br>(1) (1) (1) (1) (1) (1) (1) (1) (1) (1)                                                                                                    | ····································                                       | s+æ z<br>[0.00 m      | 2168.91                                                                                          |                                                                                                    | 法学校<br>年11月06日<br>単一〇〇〇<br>7-66-1170<br>7-66-1273<br>第二章の二〇号<br>第二章<br>2734年<br>2734年<br>2734<br>2734<br>2734<br>2734<br>2734<br>2734<br>2734<br>2734                                                                                                    | 0 ≙#<br>NO. 2<br>₽%                                                                                |
| この者があいたしまたので学家でですい、<br>休記・書くたう 副利用 (明月)<br>少な話<br>ないたかい<br>すないたかい<br>すないたかい<br>がないたかした。<br>すないたかい<br>すないたかい<br>すないたかい<br>すないたかい<br>すないたかい<br>すないたかい<br>すないたかい<br>すないたかい<br>すないたかい<br>すないたかい<br>すないたかい<br>すないたかい<br>まれたきまた。<br>ないたかい<br>ないたかい<br>ない<br>ない<br>ない<br>ないたかい<br>ない<br>ない<br>ない<br>ない<br>ない<br>ない<br>ない<br>ない<br>ない<br>な                                                                                                    | 578 22                      | (105.9)<br>(105.9)<br>(105.0)<br>(105.0)<br>(105.0)<br>(105.0)                                                                                                    | 3.545     東日付 234     東日付 234     東京本店     マニースの     マニースの | 済費税<br>単11月00日<br>単2時<br>単7000<br>1-56-1120<br>-27大都<br>平3時間<br>2014で<br>2022-04<br>2022-04<br>2022-04                                                                                                    | 0 <del>211</del><br>NO. 2311061                                                                                                    | <u>xoy</u>   | またの意味高いたとなかの     すいたとなかの     すいたいのか     すいたいのか     もののの     まのの     まの     まの     まのの     まのの     まのの     まの     まのの     まの     まの     まのの     まのの      | で確全なておい。<br>開発地域の開<br>開発地域の<br>のののの<br>のののの<br>のののの<br>ののののの<br>のののののののののの | 10.00<br>2000         | 2018.94                                                                                          |                                                                                                    |                                                                                                    | ····································                                                               |
| またの書かあいたしまたので学家をビアタット<br>休記 書からかいたしまたので学家をビアタット<br>小日本のコーレーン<br>でした。日本のもしたの<br>下した。日本のもしたの<br>下した。日本のもしたの<br>下した。日本のもしたの<br>本のでき、ため、<br>本のでき、ため、<br>本のでき、<br>本のでき、<br>本のでき、<br>本のです、<br>本のでで、<br>本ので、<br>本ので、<br>本のでで、<br>本ので、<br>本ので、<br>本のでで、<br>本                                                                                                    | 87 <b>8</b> 90.01<br>200.01 | <u>(105.91</u><br>(105.91<br>(107.92)<br>(107.92)<br>(107.92)<br>(107.92)<br>(107.92)<br>(107.92)<br>(107.92)<br>(107.92)<br>(107.92)<br>(107.91)<br>(107.91)<br>( | 3.545     東日村 234     東京本店     マム 305     マム 305     町丸 6 年5     東利称 5 十     東利称 5 十     東利称 5 十     東利称 5 十     東利称 5 十                                                                                                    | 第貫役<br>単11月00日<br>単244<br>単7〇〇〇<br>7-56-1170<br>7-56-1223<br>第二〇〇一<br>7-56-123<br>第二〇〇〇<br>7-56-123<br>第二〇〇〇<br>7-56-123<br>第二〇〇<br>7-56-123<br>第二〇〇〇<br>7-56-123<br>第二〇〇<br>7-56-123<br>8-<br>第二〇〇〇<br>7-56-123<br>8-<br>第二〇〇〇<br>7-56-123<br>8-<br>第二〇〇〇<br>7-56-123<br>8-<br>第二〇〇〇<br>7-56-123<br>8-<br>第二〇〇〇<br>7-56-123<br>8-<br>第二〇〇〇<br>7-56-123<br>8-<br>7-56-123<br>8-<br>7-56-123<br>8-<br>7-56-123<br>8-<br>7-57<br>8-<br>7-56-123<br>8-<br>7-57<br>8-<br>7-56-123<br>8-<br>7-57<br>8-<br>7-57<br>8-<br>7-<br>8-<br>7-<br>7-57<br>8-<br>7-<br>7-<br>7-<br>8-<br>7-<br>7-<br>8-<br>7-<br>8-<br>7-<br>8-<br>8-<br>7-<br>8-<br>8-<br>8-<br>8-<br>8-<br>8-<br>8-<br>8-<br>8-<br>8                                                                                                    | ○ 合計<br>NO. 2311061<br>個子<br>個子<br>単元<br>単元<br>単元<br>単元<br>単元<br>単元<br>単元<br>単元<br>一<br>1061<br>1061<br>10 |              | Line (1) (1) (1) (1) (1) (1) (1) (1) (1) (1)                                                                                                    | で確全なすまい。<br>「「「「」」」<br>「」」<br>「」」<br>「」」<br>「」」<br>「」」<br>「」」              | 20-80 R<br>10.00 R    | 「胡島野<br>」<br>デー<br>して<br>王<br>名<br>してのの<br>た<br>し、455.0                                          |                                                                                                    |                                                                                                    | 이 소위           NO. 2           2号           문자           문자           문자           문자           문자 |

### ③ その他の変更点

・返品リスト作成機能の追加
 返品する品目をトップ画面で選択して「出庫」→「返品リスト」にすすみます。
 日付は直近の仕入日と同日になります。※変更不可
 確定するまでは情→履歴情報に表示されますが確定すると履歴から消えます。確定後も在庫は変わりません。
 あくまでも一時的なメモ・備忘録としての機能です。

### ・取引先マスタの仕様変更

取引先マスタから自社店舗、他社店舗を「設定を引き継いでコピー」した場合、コピー元の設定が 消費税「内税」でもコピー先が「外税」になっていました。今後は内税、外税それぞれコピー元の設定を 引き継ぎます。

#### ・発注候補の仕様変更

発注をして卸からの仕入が遅延している場合、予定数が数日後に消えます。(消える日数は設定による) 予定数が消えると今までは最終処方の日付によって発注候補黄色か水色で表示されていました。 発注を見落とさないように予定数が消えた場合、薬品の最終履歴が発注の場合は発注候補赤であがるように なりました。